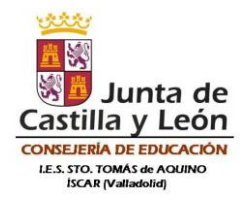

## INSTRUCCIONES PARA REALIZAR LA MATRÍCULA 2025/2026 ALUMNADO DE 2º ESO

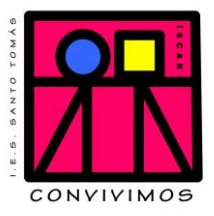

## **MATRÍCULA ONLINE**

- 1. Preparar **documentación para presentar en la secretaría** del centro junto con el resguardo de presentación online de matrícula:
  - Fotocopia del DNI/NIE (si eres nuevo en el Centro)
  - Fotografía actual con nombre, apellidos y curso al dorso (si eres nuevo en el Centro)
  - Compromiso educativo (si eres nuevo en el Centro)
  - Consejo Orientador (si repites 2º ESO)
  - Autorización convivencias y recreos
  - Declaración responsable del segundo tutor (si lo hay)
  - Si fuese necesario:
  - Discapacidad: documentación acreditativa de grado de discapacidad
  - Enfermedad: certificado médico de enfermedad del alumno/a
- 2. Acceder a la aplicación de matriculación a través de CI@ve o de la Cuenta Educacyl.
  - a) Generar una solicitud de matrícula nueva (Símbolo + arriba a la derecha) seleccionando el alumno del que se pretende hacer la matrícula. Si no aparece el alumno, ponerse en contacto con el centro.
  - b) Cumplimentar todos los datos del alumno/a, domicilio/comunicación, datos del tutor 1, datos del tutor 2 y datos otra persona de contacto. Si ya están cumplimentados los datos, comprobar que son correctos.
  - c) Datos académicos:
    - o Seleccionar todas las asignaturas comunes.
    - o Seleccionar Inglés.
    - Según la materia cursada en 1º ESO: marcar Francés, Conocimiento de Matemáticas o Conocimiento del Lenguaje.
    - o Elegir Religión Católica o Alternativa a la Religión.
  - d) **Servicios complementarios**: marcar si necesita transporte escolar y escribir el pueblo y parada en caso de que haya dos.
  - e) Otros datos familiares: número de hermanos y posición que ocupa.
  - f) Documentación: de la documentación del punto 1, adjuntar solamente la fotografía (el resto de documentación, como se indica arriba, se entrega en la secretaría del centro junto con el resguardo de matrícula ya registrada online).
  - g) **Autorización a la difusión de imagen**: marcar la casilla de verificación si se da el consentimiento a la autorización.
  - h) Presentación: pulsar Revisar, comprobar todos los datos y dar a Guardar.